# 醫院網路閘道及數位學習 系統操作

#### 單位:醫教中心/圖書室

### 醫院首頁 - 員工專區

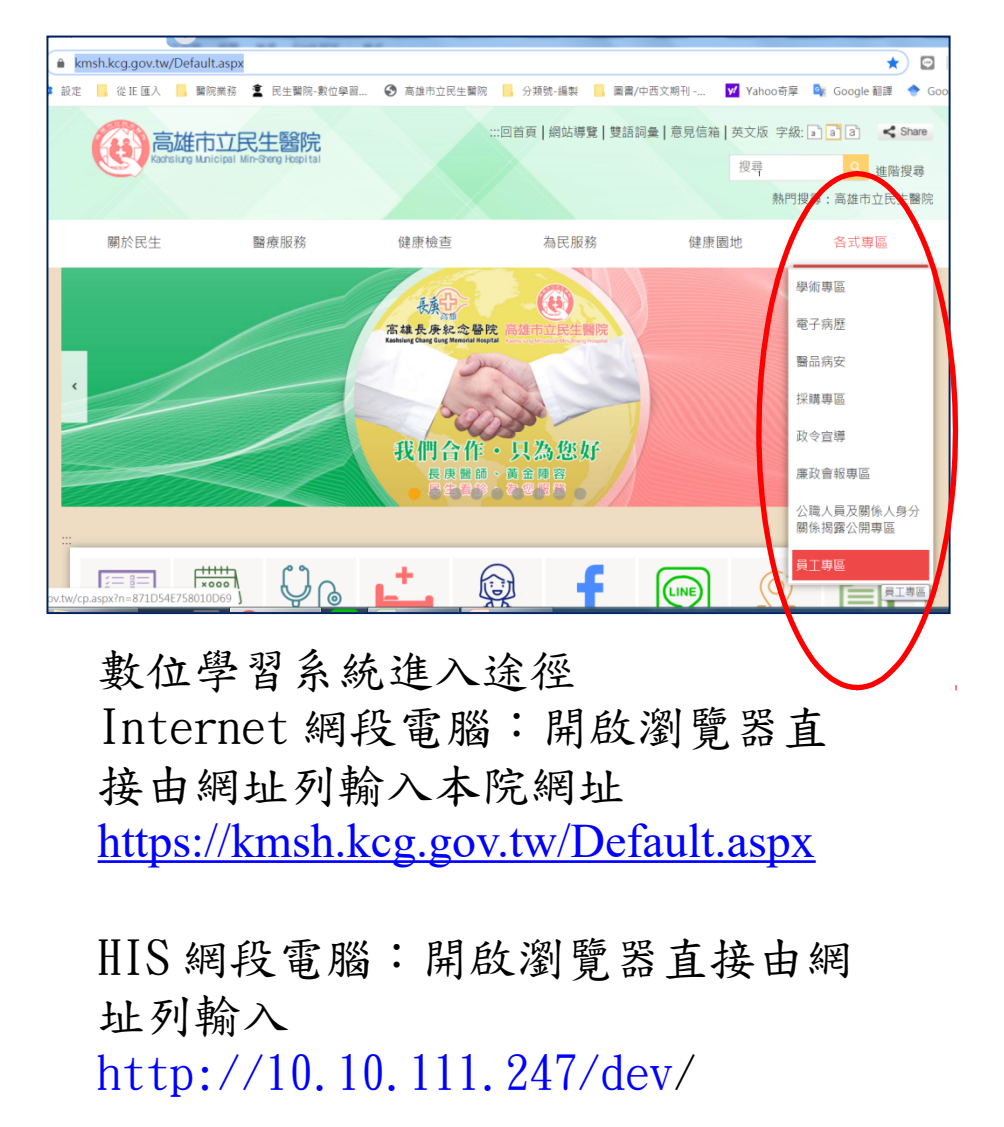

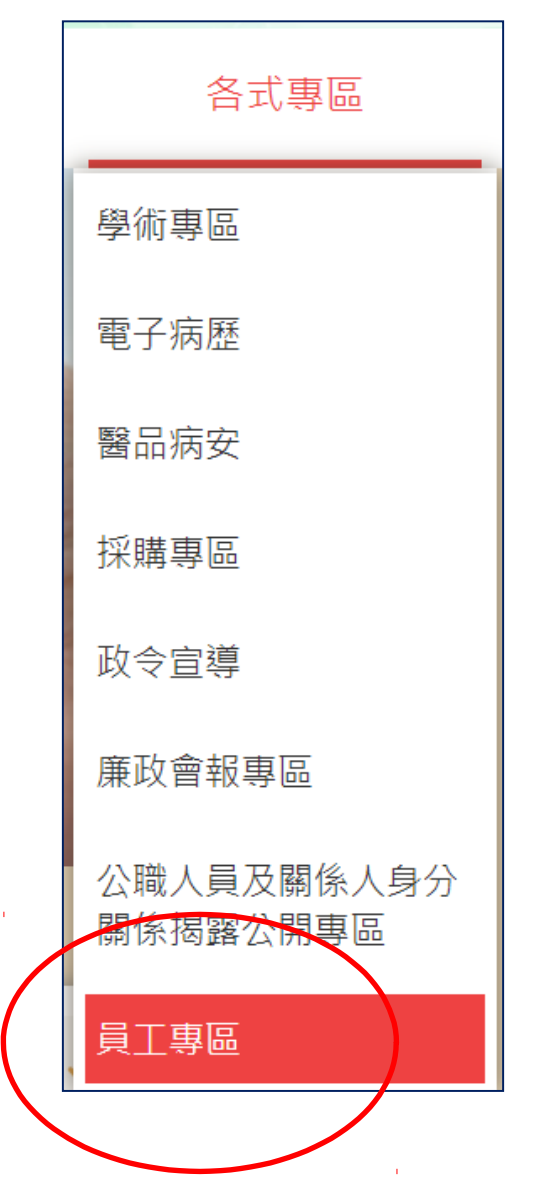

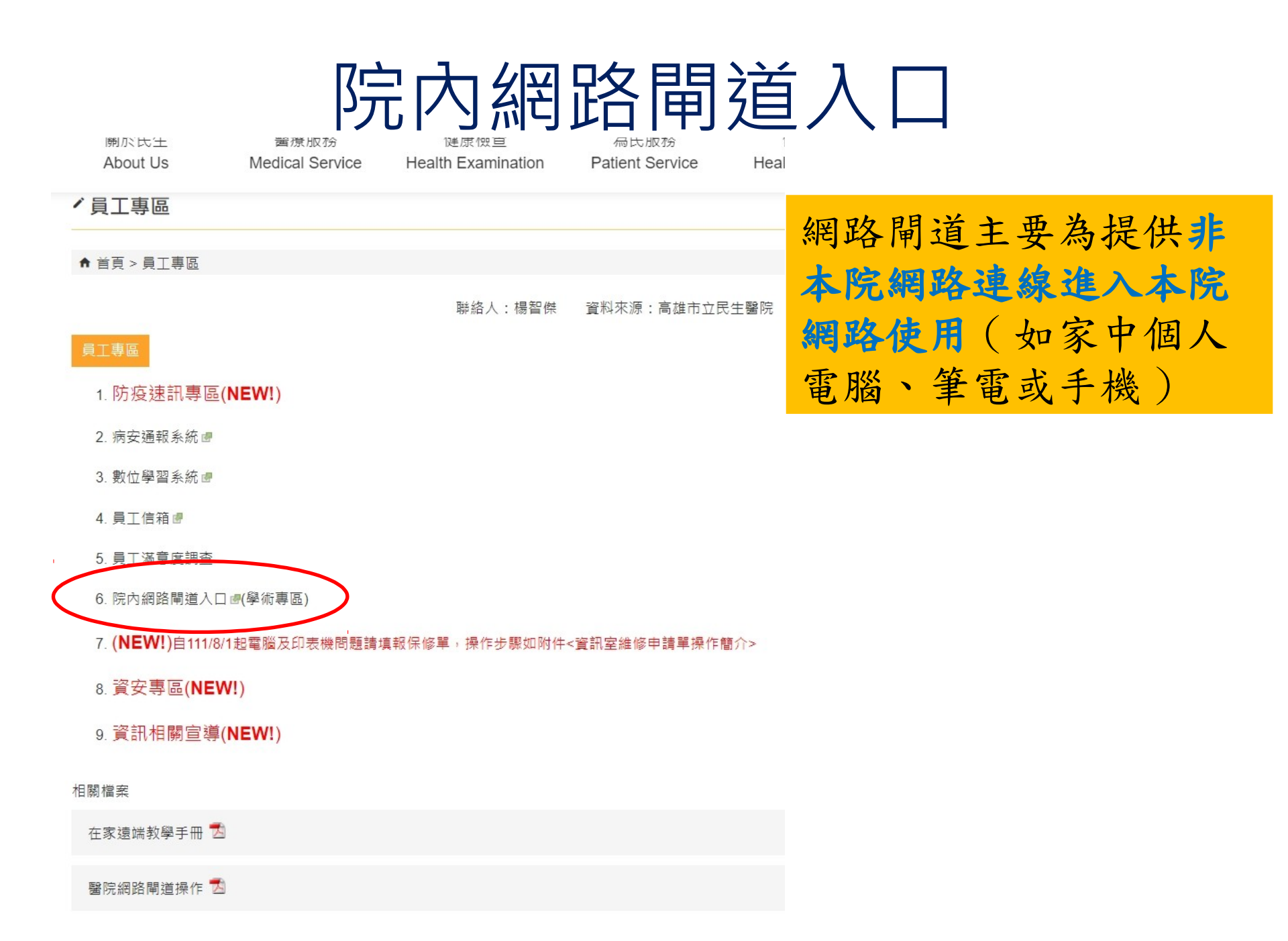

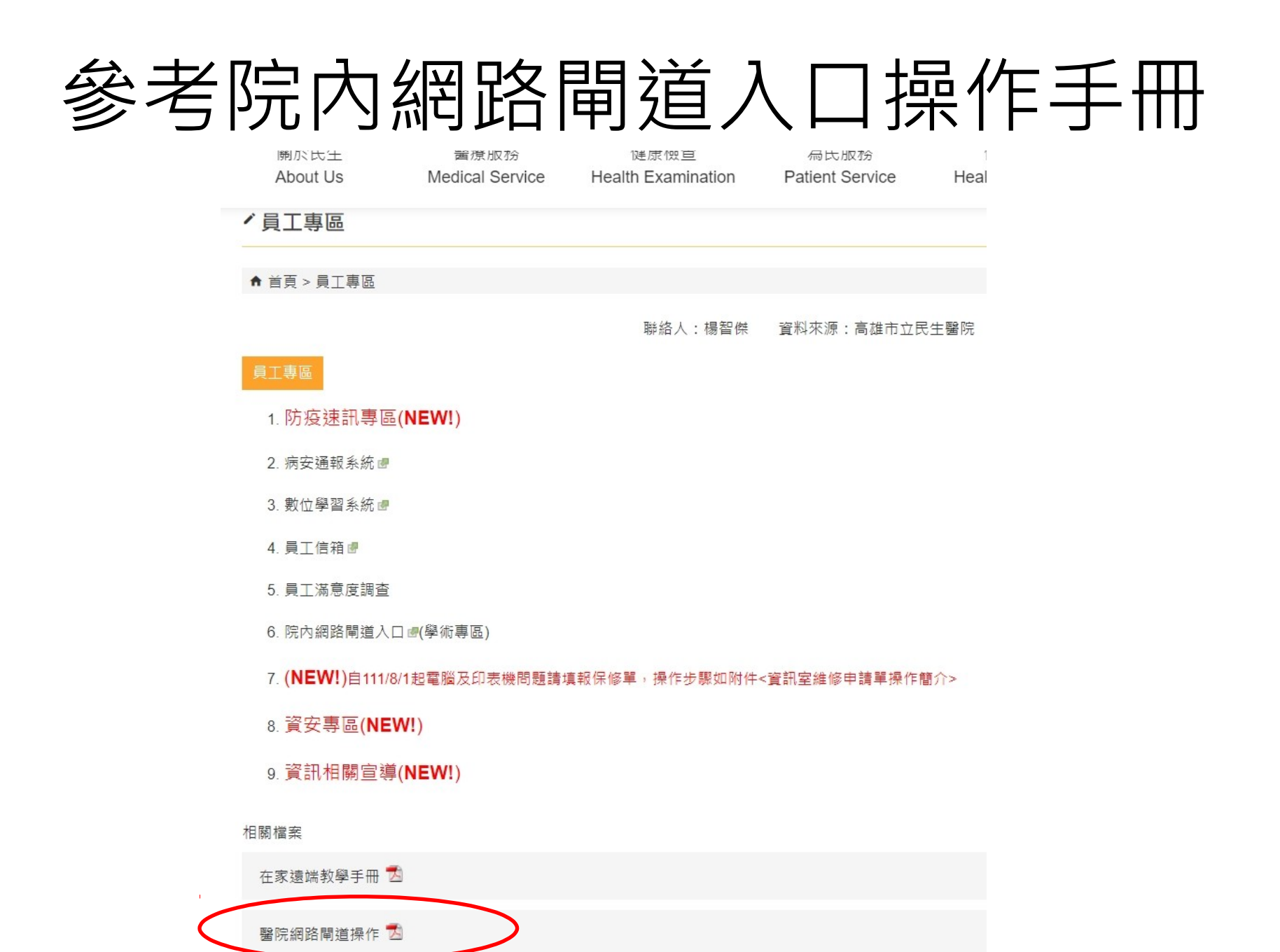

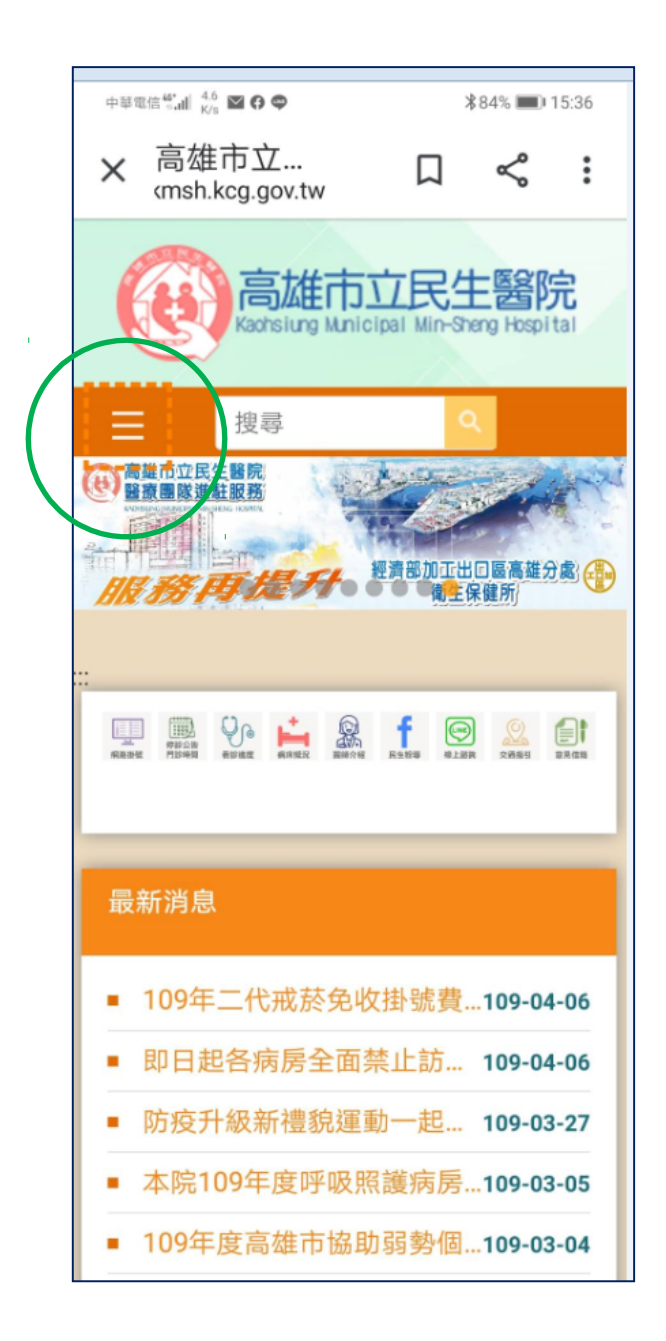

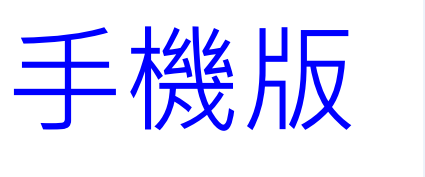

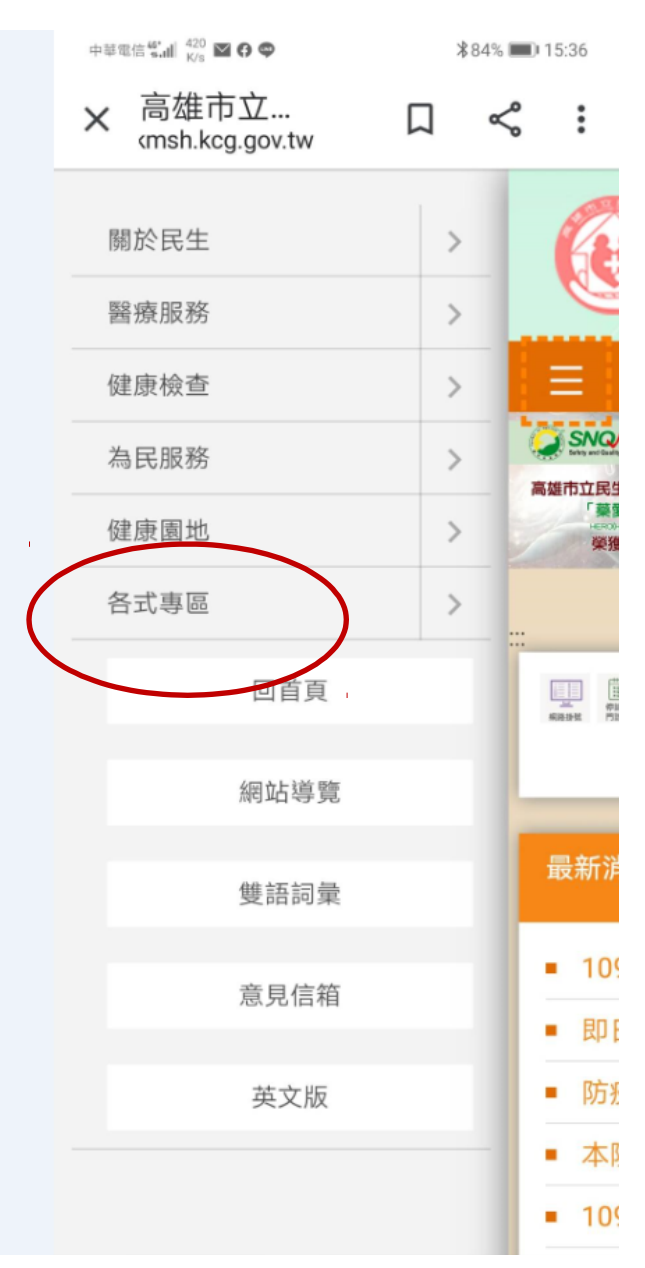

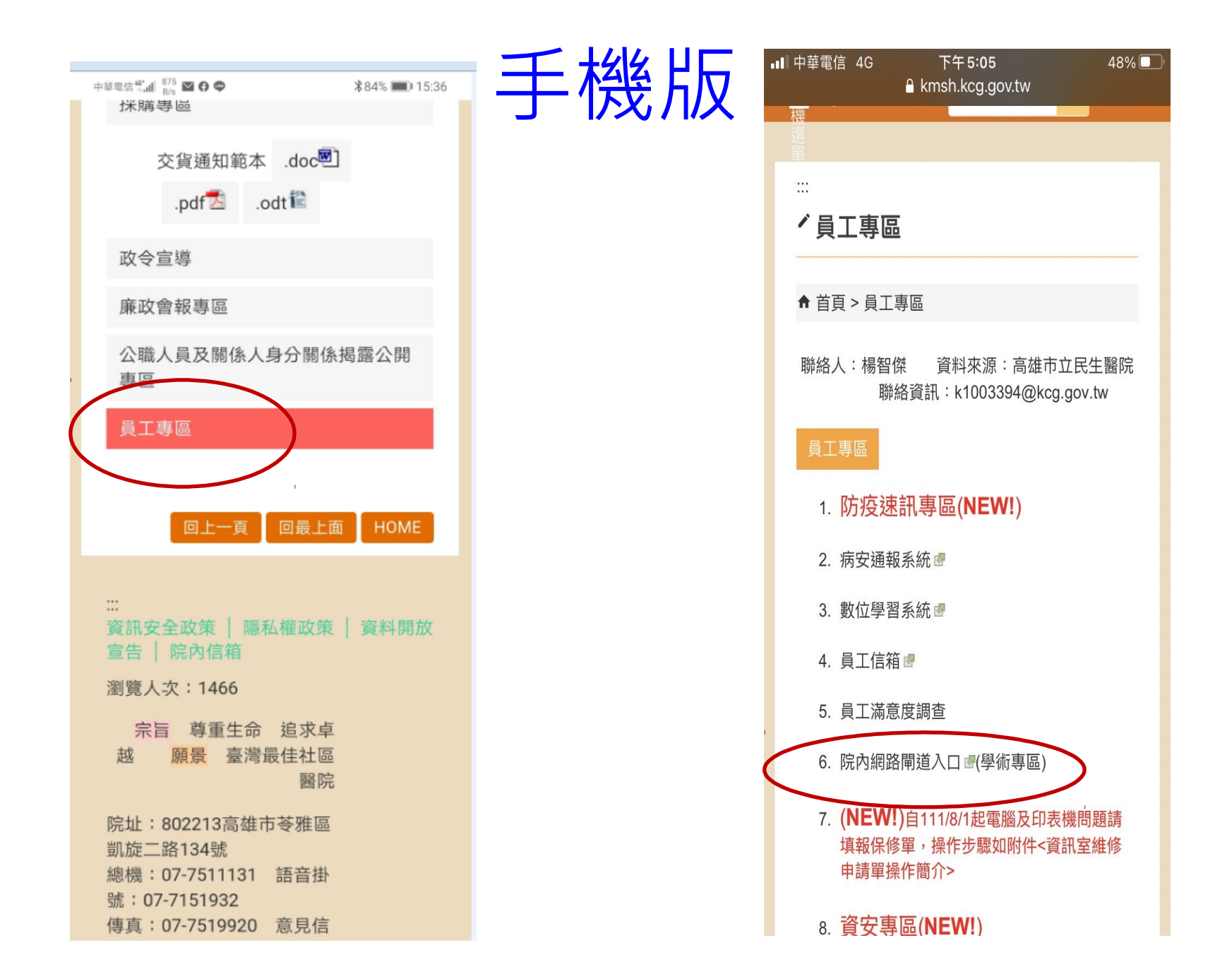

#### 手機版鍵入帳號/密碼: preuser/preuser<sub>(實習生)</sub> kmshuser/kmshuser<sub>(員工)</sub>

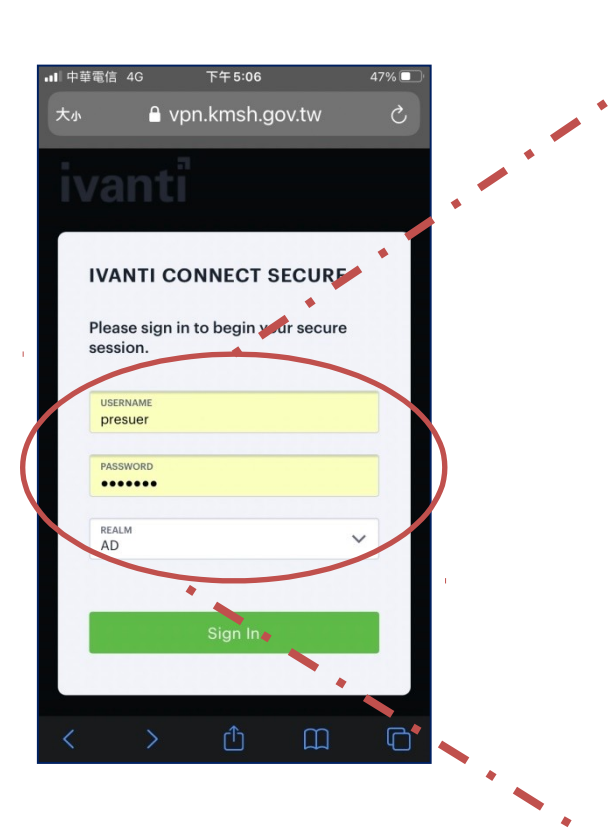

#### **IVANTI CONNECT SECURE**

Please sign in to begin your secure session.

USERNAME

presuer

PASSWORD

.....

REALM AD

 $\sim$ 

Sign In

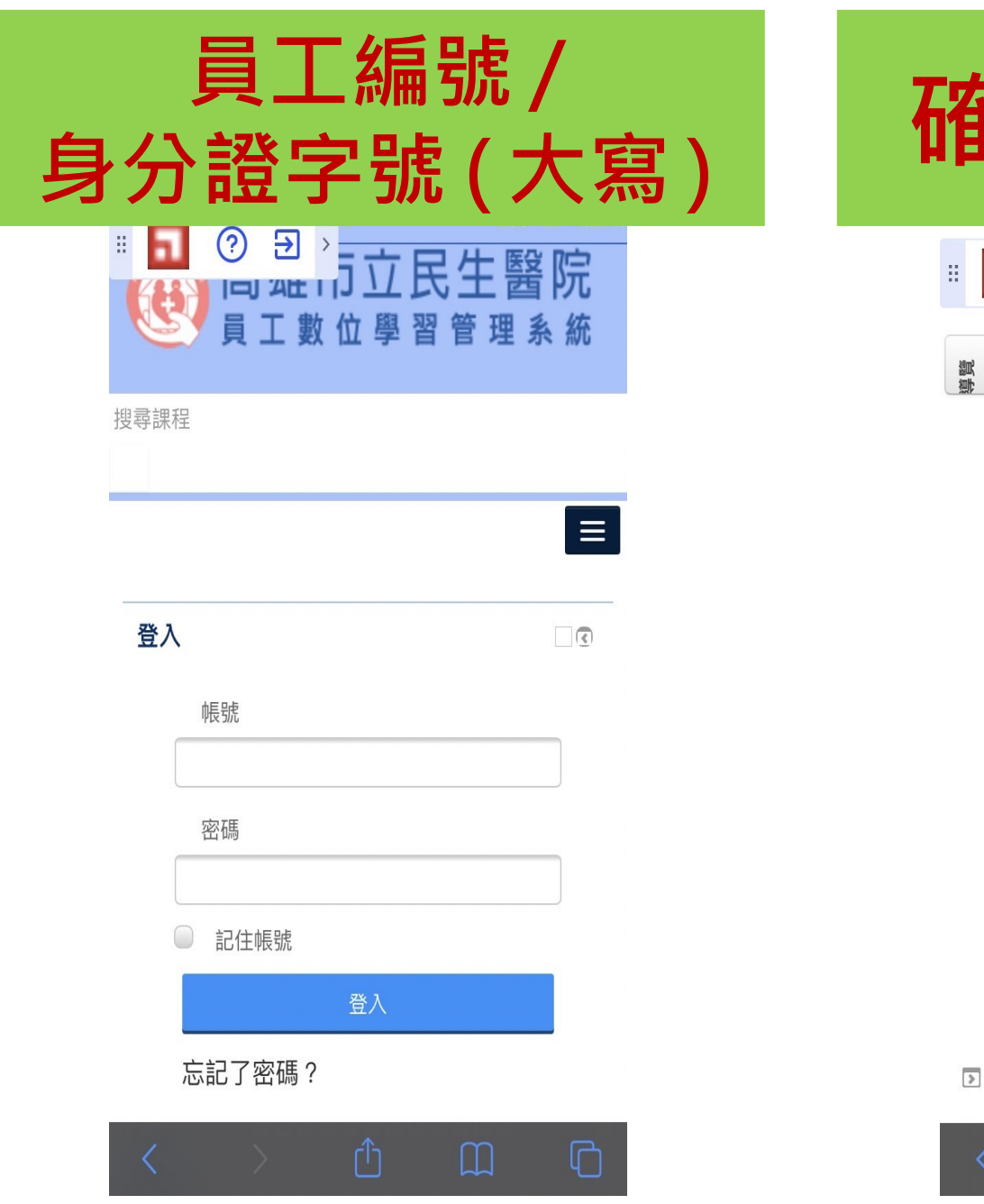

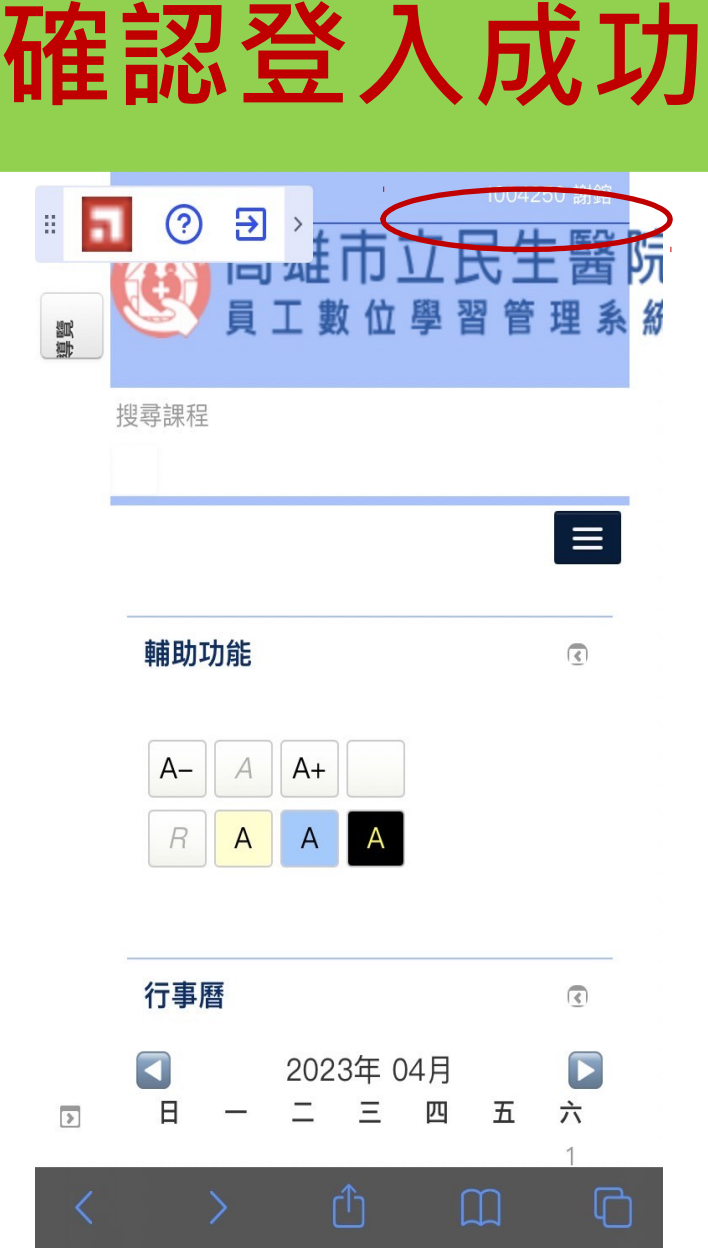

手機版 - 搜尋課程

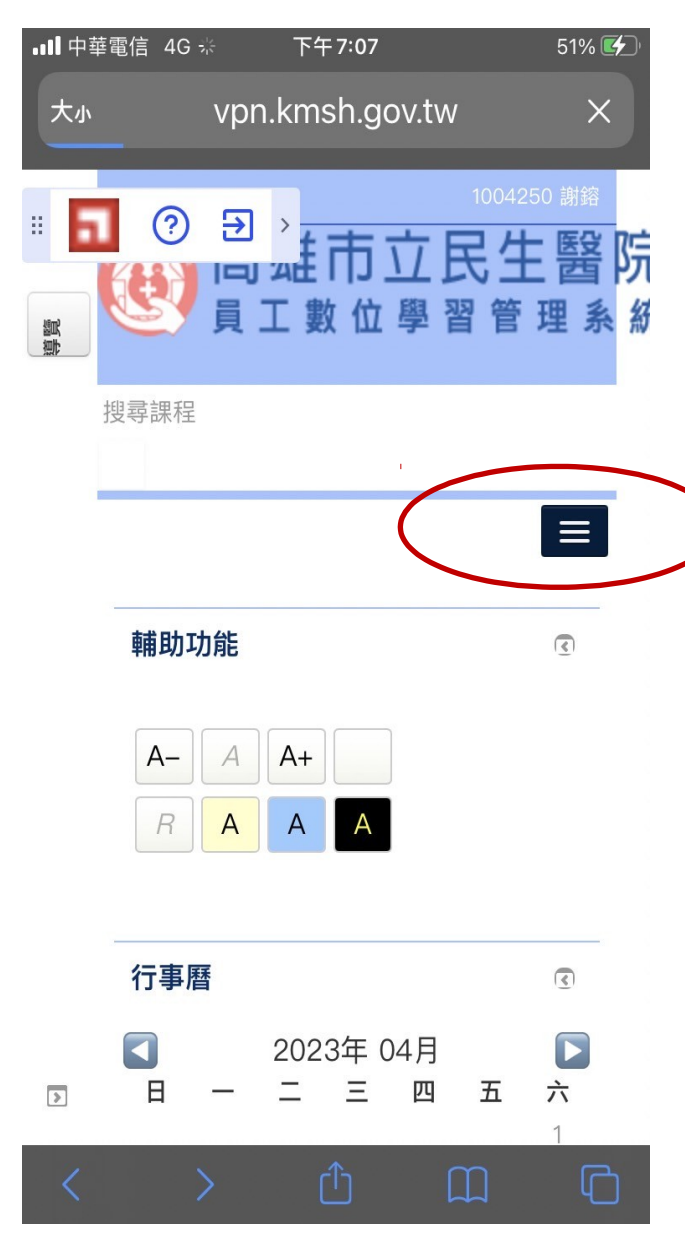

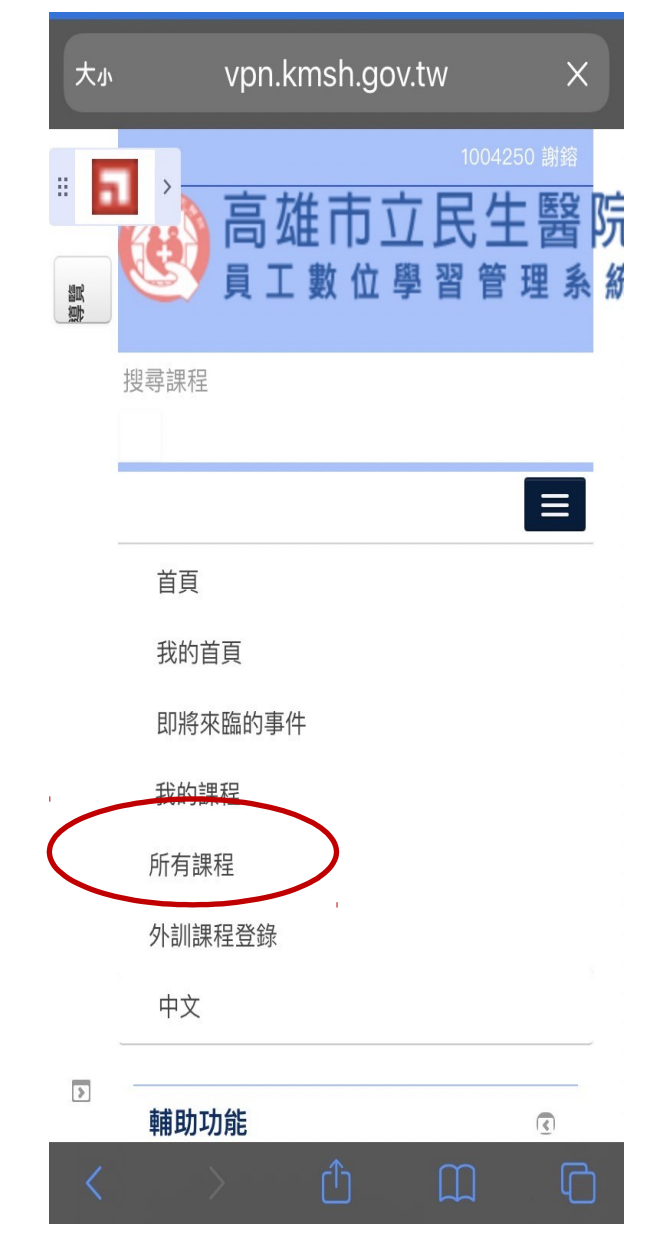

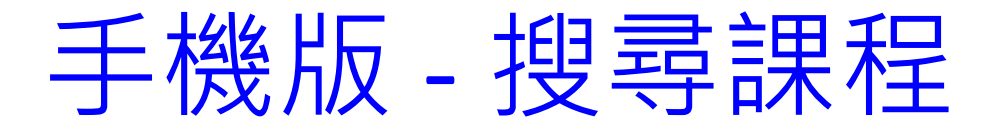

|                                  | 下午7:08                              | 52% 🛃                    |
|----------------------------------|-------------------------------------|--------------------------|
| 大小                               | vpn.kmsh.gov.tw                     | S                        |
| : <b>同</b> ? ;<br>(四 2<br>員 工    | 到,<br>一百立民生<br>二數位學習管               | 1004250 謝鎔<br>王醫院<br>理系統 |
| 搜尋課程                             |                                     |                          |
| 選擇時數類別                           | v                                   |                          |
| 選擇開課單位                           |                                     |                          |
|                                  |                                     |                          |
| 課程:                              | 搜尋                                  |                          |
| 課程:<br>頁: 1 2 3 4<br>13 14 15 16 | 搜尋<br>4 5 6 7 8 9 1<br>6 17 1861 (往 | 0 11 12<br>後)            |
| 課程:<br>頁: 1 2 3 4<br>13 14 15 16 | 搜尋<br>4 5 6 7 8 9 1<br>5 17 1861 (往 | 0 11 12<br>後)            |

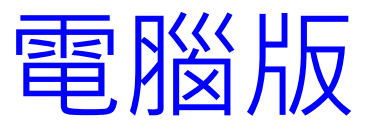

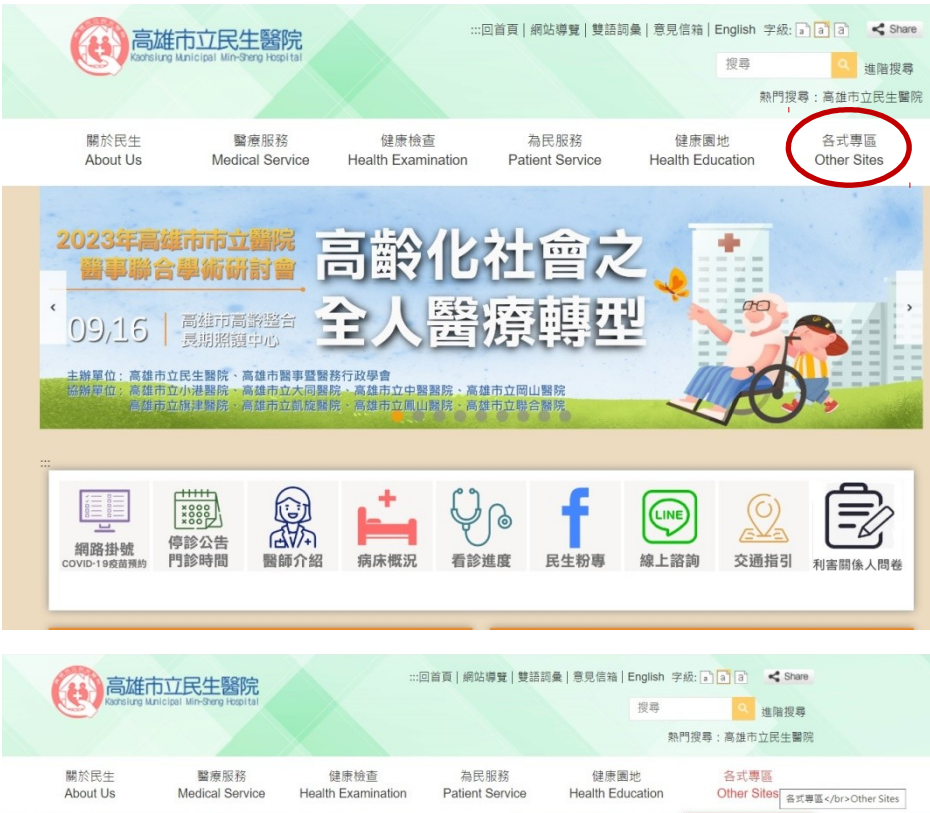

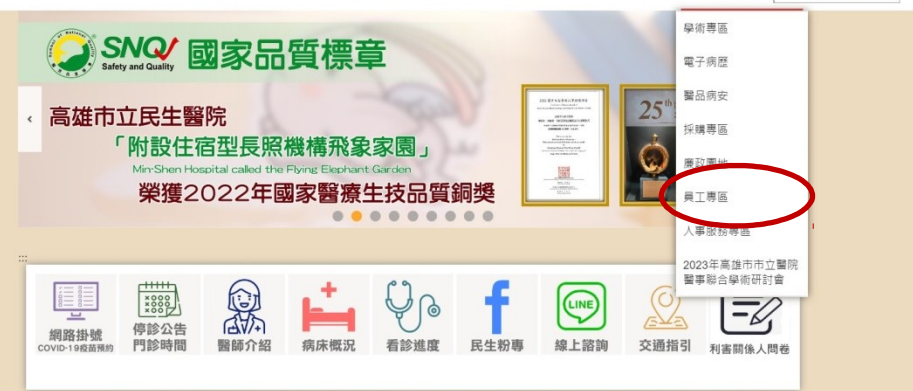

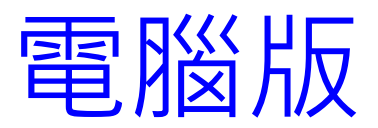

| uTube 繴 地園 🙎 | 民生醫院-數位學習 🌑      | 衛生福利部署事人 ③ 繼續           | 教育講臺積分 📀 高雄市立日             | 《生蕃院 😤 單一幅號認            | <b>暗</b> 平台              |                     |  |
|--------------|------------------|-------------------------|----------------------------|-------------------------|--------------------------|---------------------|--|
|              | 關於民生<br>About Us | 醫療服務<br>Medical Service | 健康檢查<br>Health Examination | 為民服務<br>Patient Service | 健康園地<br>Health Education | 各式專區<br>Other Sites |  |
|              | 2AT Wright       |                         |                            |                         |                          |                     |  |
|              | 研究發展             |                         |                            |                         |                          |                     |  |
|              | 圖書室              |                         |                            |                         |                          |                     |  |
|              | 醫學倫理專區           |                         |                            |                         |                          |                     |  |
|              | 醫教中心             |                         |                            |                         |                          |                     |  |
|              | 電子病歷             |                         |                            |                         |                          |                     |  |
|              | 醫品病安             |                         |                            |                         |                          |                     |  |
|              | 採購專區             |                         |                            |                         |                          |                     |  |
|              | 交貨通知範本           | .doc .pdf .odt          |                            |                         |                          |                     |  |
|              | 康政圖地             |                         |                            |                         |                          |                     |  |
|              | 廉政會報專區           |                         |                            |                         |                          |                     |  |
|              | 廉政宣導專區           |                         |                            |                         |                          |                     |  |
|              | 廉政倫理事件登          | 绿専區                     |                            |                         |                          |                     |  |
|              | 公職人員及關係          | 人身分關係揭露公開專區             |                            |                         |                          |                     |  |
|              | 員工専區             |                         |                            |                         |                          |                     |  |
|              | 人事服務專區           |                         |                            |                         |                          |                     |  |

| 關於民生<br>About Us                                           | 醫療服務<br>Medical Service                                    | 健康檢查<br>Health Examination                                                                                                    | 為民服務<br>Patient Service | 健康團地<br>Health Education | 各式專區<br>Other Sites |
|------------------------------------------------------------|------------------------------------------------------------|----------------------------------------------------------------------------------------------------|-------------------------|--------------------------|---------------------|
| <ul><li>「員工專區</li></ul>                                    |                                                            |                                                                                                    |                         |                          |                     |
| ♠ 首頁 > 員工専區                                                |                                                            |                                                                                                    |                         |                          |                     |
|                                                            |                                                            | 聯絡人:楊智傑                                                                                                    | 資料來源:高雄市立民              | 生醫院 聯絡資訊:k1003           | 3394@kcg.gov.tw     |
| 員工専區                                                       |                                                            |                                                                                                    |                         |                          |                     |
| 1. 防疫速訊專區                                                  | (NEW!)                                                     |                                                                                                    |                         |                          |                     |
| 2. 病安通報系統書                                                 |                                                            |                                                                                                    |                         |                          |                     |
| 3. 數位學習系統會                                                 |                                                            |                                                                                                    |                         |                          |                     |
| 4. 員工信箱 @                                                  |                                                            |                                                                                                    |                         |                          |                     |
| - 二浦葱度調査                                                   |                                                            |                                                                                                    |                         |                          |                     |
| <ol> <li>5. 阮内期時闸道人L</li> <li>7. (NEWI) - 47.00</li> </ol> | 」 (学術) (単)<br>1 (加) (単) (単) (単) (単) (単) (単) (単) (単) (単) (単 |                                                                                                    | . 你可应让你去清望很少。           | × ^.                     |                     |
| • 资应市区(NEV                                                 |                                                            | 4年10日本1951年 1月1日 - 27月1日 - 27月11日 - 27月11日 - 27月11日 - 27月11日 - 27月11日 - 27月11日 - 27月11日 - 27月11日 - 27月11日 - 27月11日 - 27月11日 - 27月11日 - 27月11日 - 27月11日 - 27月11日 - 27月11日 - 27月11日 - 27月11日 - 27月11日 - 27月11日 - 27月11日 - 27月11日 - 27月110日 - 27月110日 - 27月110日 - 27月1100 - 2711100 - 271100 - 2711000 - 2711000 - 2711000 - 2711000 - 271100000000000000000000000000000000000 | < 員訊並能够中期半% F6          |                          |                     |
| 8. 貝女寺座(NE)                                                |                                                            |                                                                                                    |                         |                          |                     |
| 9. 頁前/伯蘭旦等                                                 |                                                            |                                                                                                    |                         |                          |                     |
| 相關檔案                                                       |                                                            |                                                                                                    |                         |                          |                     |

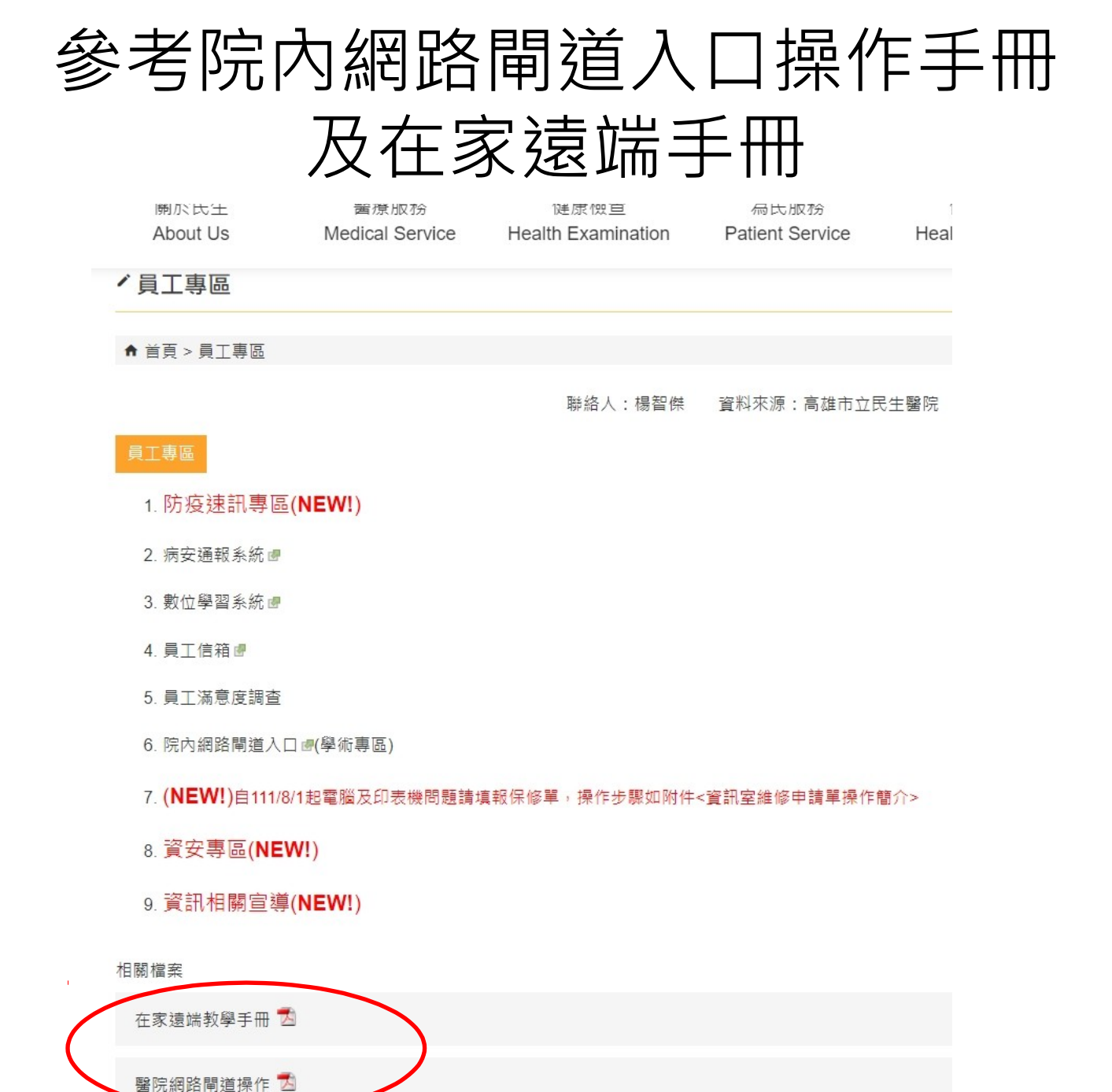

#### 電腦版鍵入帳號/密碼: preuser/preuser<sub>(實習生)</sub> kmshuser/kmshuser<sub>(員工)</sub>

| ivanti |                                                                                                    |                                                    |  |
|--------|----------------------------------------------------------------------------------------------------|----------------------------------------------------|--|
|        | WELCOME TO<br>IVANTI CONNECT SECURE                                                                                 |                                                    |  |
|        | Sign In<br>USERNAME<br>PASSWORD<br>REALM<br>AD<br>✓<br>Sign In ✓<br>Please sign in to begin your secure<br>session. | Copyright @ 2022 Ivanti, Inc. All righta reserved. |  |

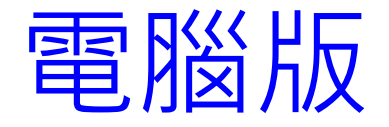

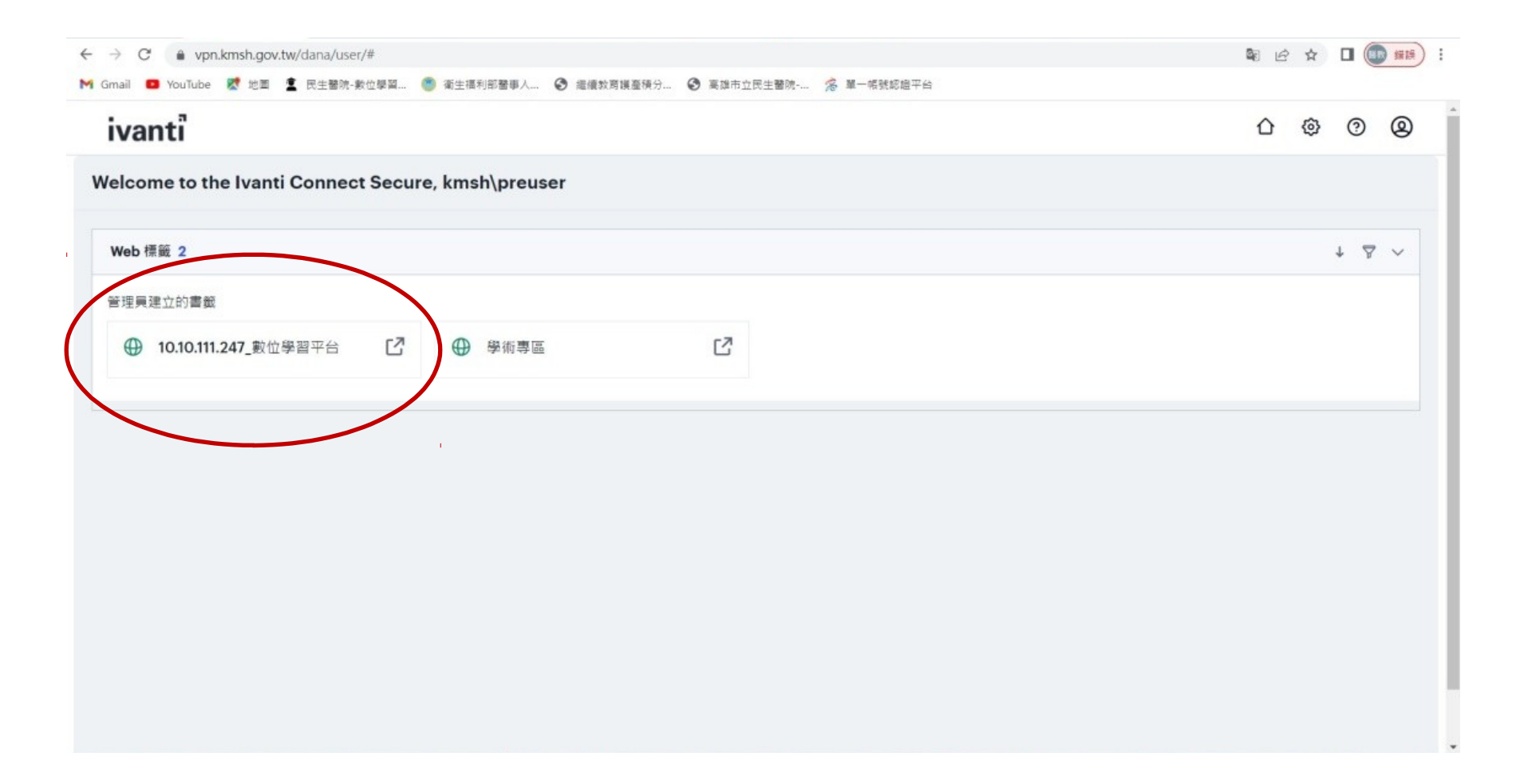

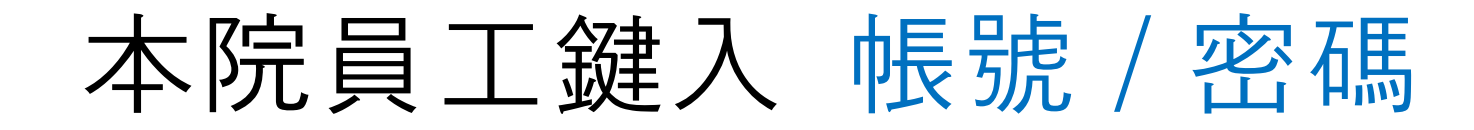

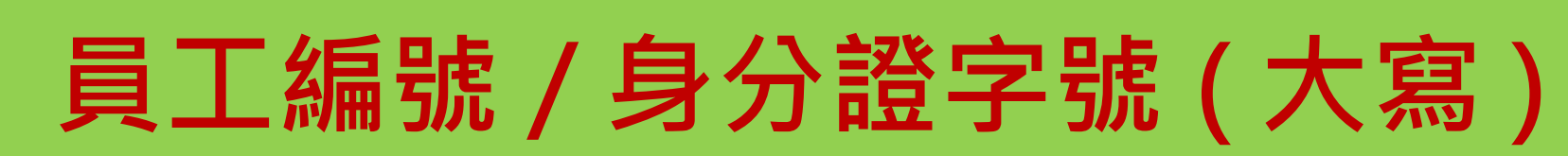

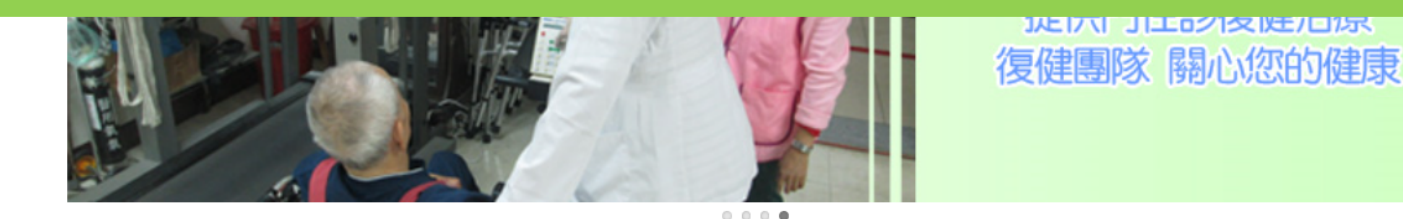

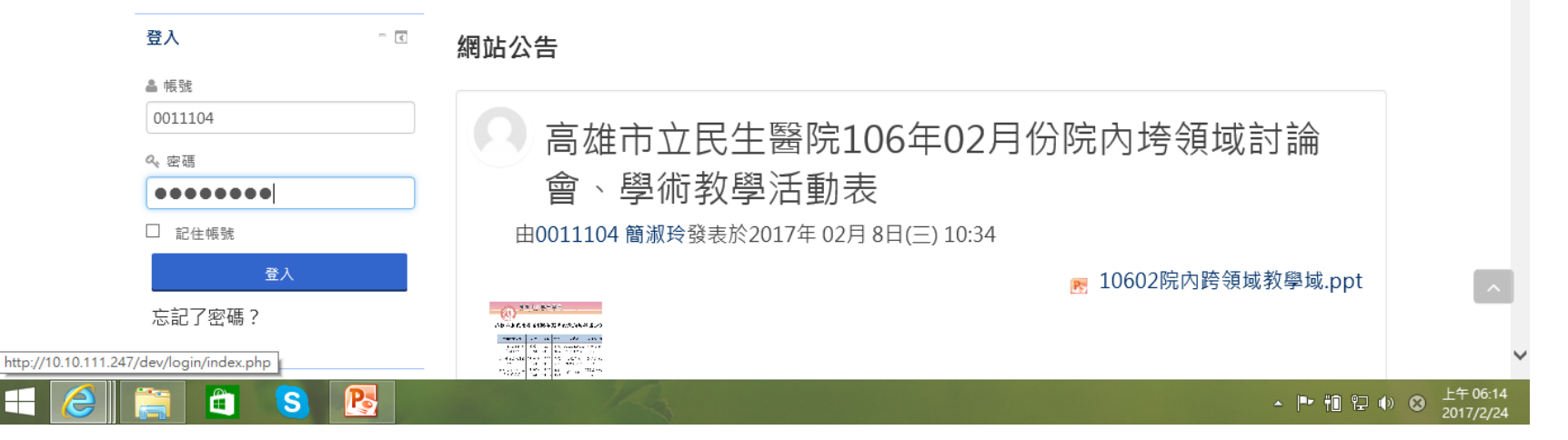

#### 右上角個人資料

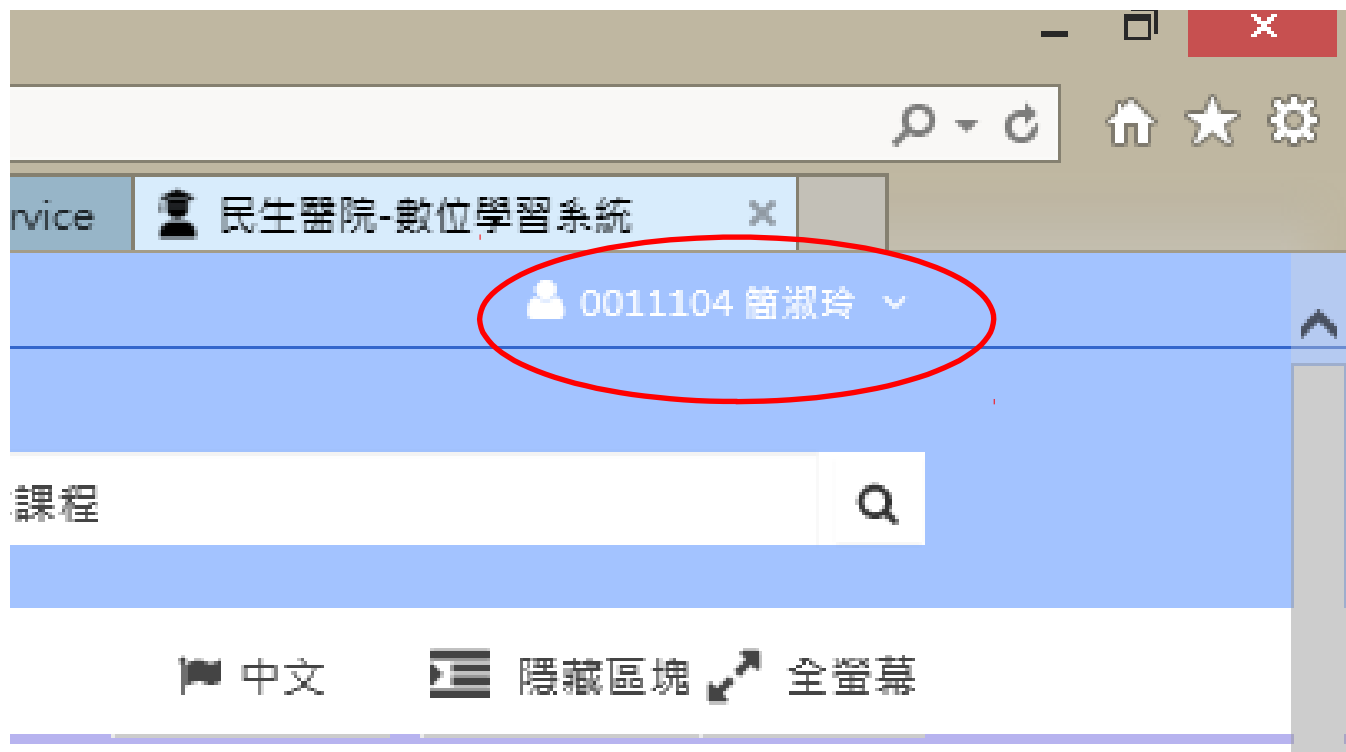

#### 進入醫院首頁 - 各式專區 - 學術專區

| ▲ 民生醫院-數位學習系統 × ③ 高雄市立民生醫院-學術專區                              | < +                                                                   | ~ - @ ×                                  |
|--------------------------------------------------------------|-----------------------------------------------------------------------|------------------------------------------|
| ← → C ( ▲ kmsh.kcg.gov.tw/Content_List.aspx?n=73A276F19      | B04B90C                                                               | ☞ ☆ 🛛 😩 :                                |
| 高雄市立民生醫院                                                     | ∷回首頁│網站導覽│雙語詞彙│意見信箱│English                                           | 字級: 🖻 a a a 🔹 🖍 Share                    |
| kaonstung Municipal Min-Sheng Hospital                       | 搜尋                                                                    | 2 進階搜尋                                   |
|                                                              | ġ,                                                                    | 熱門搜尋:高雄市立民生醫院                            |
| 關於民生 醫療服務<br>About Us Medical Service                        | 健康檢查 為民服務 健康園地<br>Health Examination Patient Service Health Education | 各式專區<br>Other Sites                      |
|                                                              |                                                                       | 學術專區                                     |
|                                                              |                                                                       |                                          |
| / 學術專區                                                       |                                                                       | 電子病歴                                     |
|                                                              |                                                                       | 醫品病安                                     |
| ■ 目貝 > 合以專區<br>Other Sites> 學術專區                             |                                                                       | 採購專區                                     |
| 教學訓練                                                         |                                                                       | 廉政園地                                     |
| 研究發展                                                         |                                                                       | 員工專區                                     |
| 研究獎勵要點                                                       |                                                                       | 人事服務專區                                   |
| 研究論文                                                         |                                                                       |                                          |
| 相關表格下載                                                       |                                                                       | II - <b>L D NO</b> <i>P</i> <sup>2</sup> |
| https://kmsh.kcg.gov.tw/Content_List.aspx?n=73A276F19B04B90C |                                                                       |                                          |

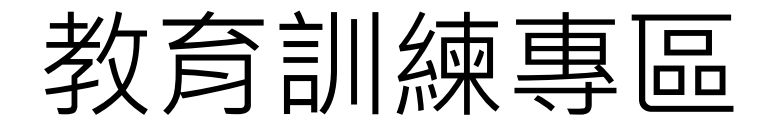

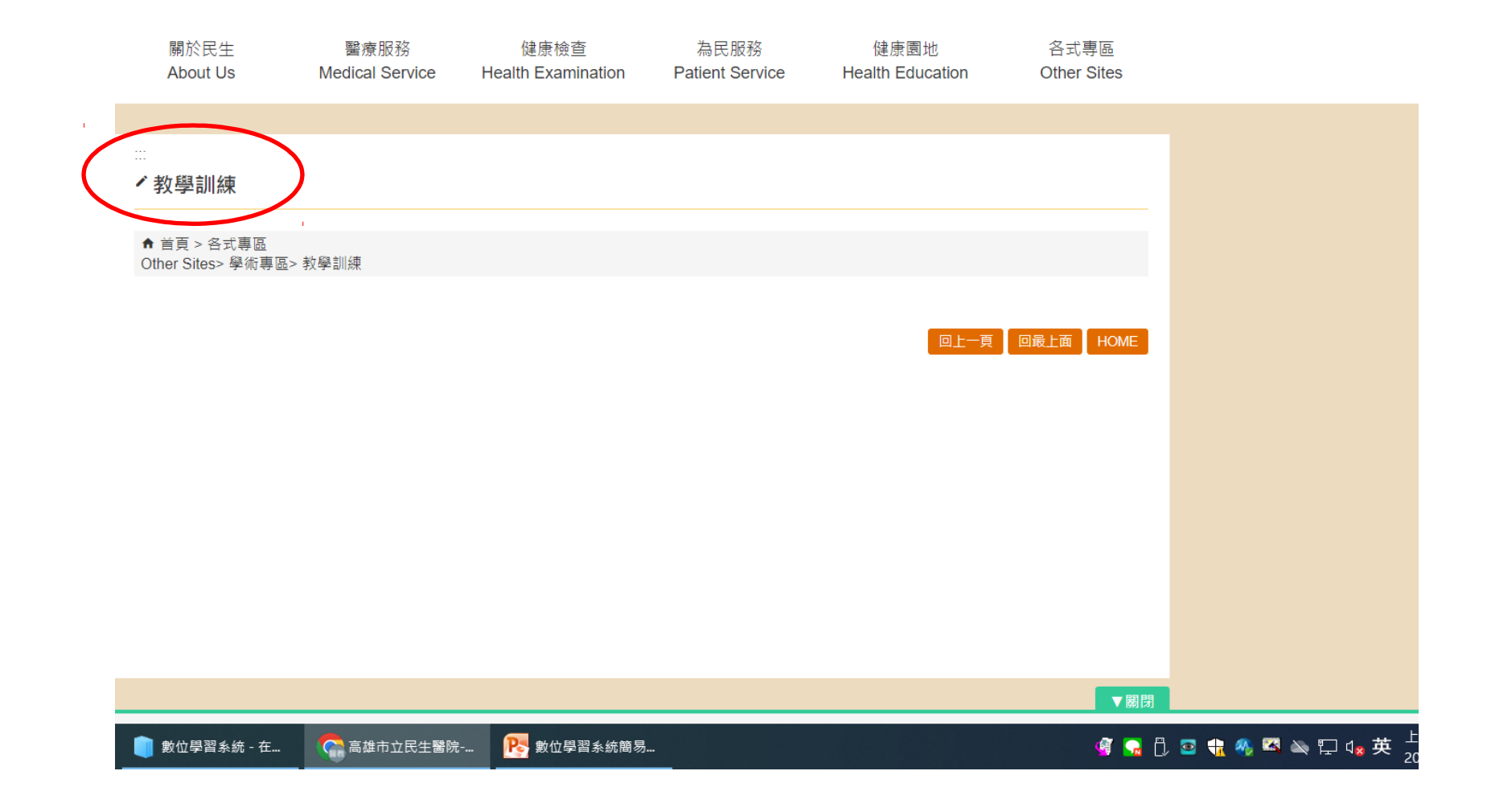

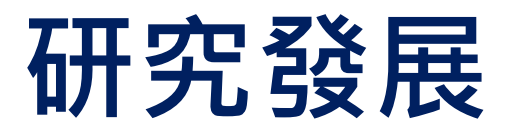

| 設定       | 🦲 從 IE 匯入 🔡 📕 醫院業 | 養務 🤹 民生醫院-數位學習 | 高雄市立民生醫院 | 📙 分類號-編製 📙 圖書/1 | 中西文期刊 <mark>У</mark> Yahoo奇摩 | 💁 Google 翻譯 🔷 ( |
|----------|-------------------|----------------|----------|-----------------|------------------------------|-----------------|
|          | 關於民生              | 醫療服務           | 健康檢查     | 為民服務            | 健康園地                         | 各式專區            |
| <u>単</u> | 國術專區              |                |          |                 |                              |                 |
| A        | ↑首頁 > 各式專區> 學術    | 專區             |          |                 |                              |                 |
| 孝        | 牧學訓練              |                |          |                 |                              |                 |
| 石        | 开究發展              |                |          |                 |                              |                 |
|          | 研究獎勵要點            | 發展             |          |                 |                              |                 |
|          | 研究論文              |                |          |                 |                              |                 |
|          | 相關表格下載            |                |          |                 |                              |                 |
|          | 圖書室               |                |          |                 |                              |                 |
|          | 圖書管理              |                |          |                 |                              |                 |
|          | 開放時間及對象           |                |          |                 |                              |                 |

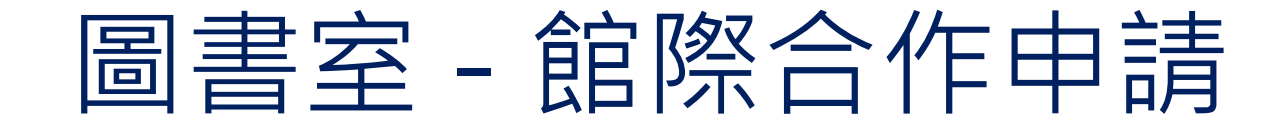

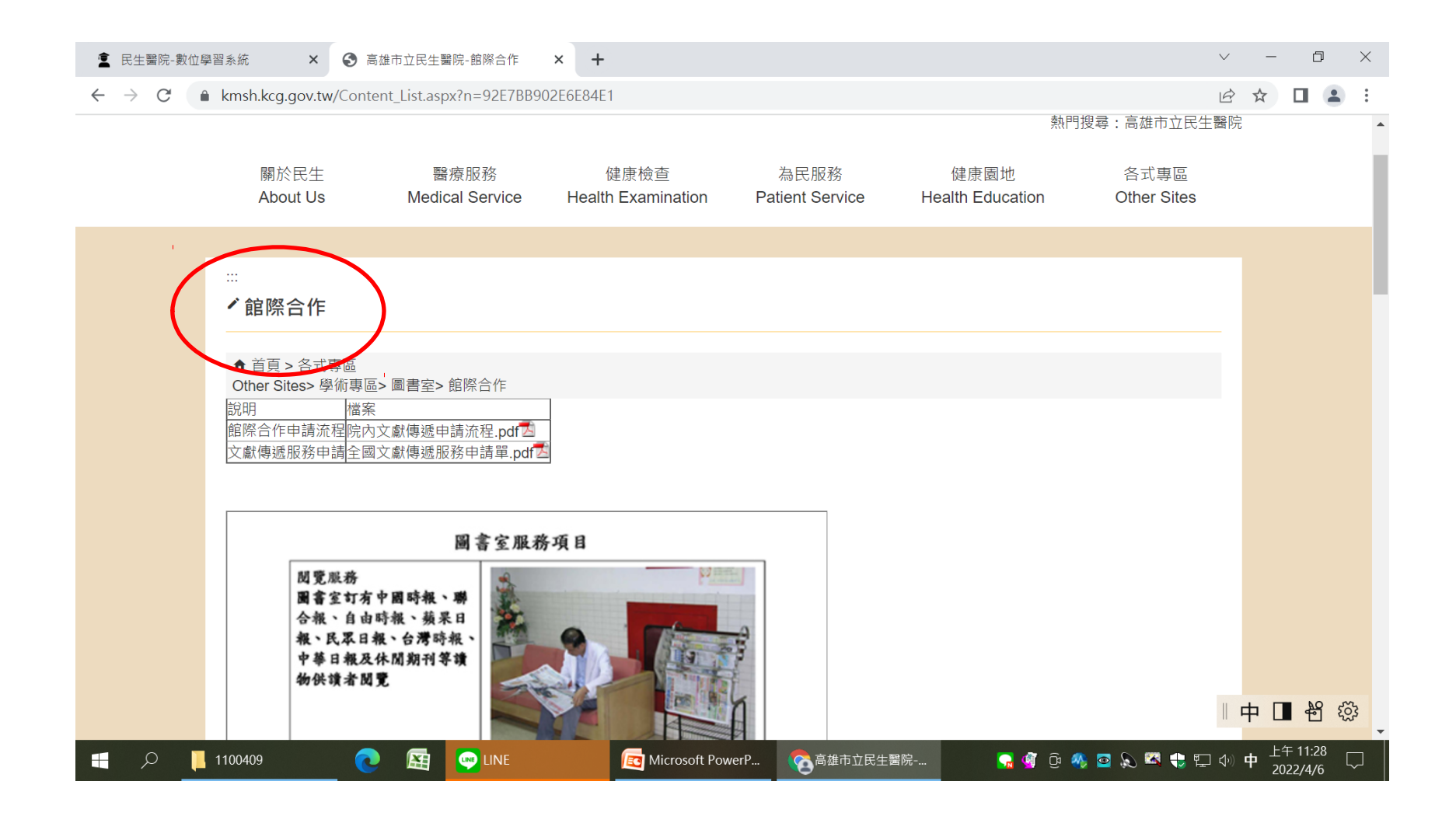

#### 圖書室-數位醫學資訊平台

| 🙎 民生                          | E醫院-數位學       | 图系统 ×                        | 중 高雄市立民生醫院-學術專區                 | × +                        |                         |                          |                     | $\vee$                       | -          | ć                 | p        | $\times$ |
|-------------------------------|---------------|------------------------------|---------------------------------|----------------------------|-------------------------|--------------------------|---------------------|------------------------------|------------|-------------------|----------|----------|
| $\leftarrow \   \rightarrow $ | C 🔒           | kmsh.kcg.gov.tv              | v/Content_List.aspx?n=73A276F19 | B04B90C                    |                         |                          |                     | Ê                            | ☆          |                   |          | :        |
|                               |               | 關於民生<br>About Us             | 醫療服務<br>Medical Service         | 健康檢查<br>Health Examination | 為民服務<br>Patient Service | 健康園地<br>Health Education | 各式專區<br>Other Sites |                              |            |                   |          | •        |
|                               |               | 研究獎勵                         | 要點                              |                            |                         |                          |                     |                              |            |                   |          |          |
|                               |               | 研究論文                         |                                 |                            |                         |                          |                     |                              |            |                   |          |          |
|                               |               | 相關表格                         | 下載                              |                            |                         |                          |                     |                              |            |                   |          |          |
|                               |               | 圖書室                          |                                 |                            |                         |                          |                     |                              |            |                   |          |          |
|                               |               | 圖書管理                         |                                 |                            |                         |                          |                     |                              |            |                   |          |          |
|                               |               | 開放時間                         | 及對象                             |                            |                         |                          |                     |                              |            |                   |          |          |
|                               |               | 館際合作                         |                                 |                            |                         |                          |                     |                              |            |                   |          |          |
|                               |               | 數位醫學                         | 資訊平台                            |                            |                         |                          |                     |                              |            |                   |          |          |
|                               |               | UpToDate                     | e                               |                            |                         |                          |                     |                              |            |                   |          |          |
|                               |               | 館藏資源                         |                                 |                            |                         |                          |                     |                              |            |                   |          |          |
|                               |               | 華藝                           |                                 |                            |                         |                          |                     |                              |            |                   |          |          |
|                               |               | 醫學倫理專區                       |                                 |                            |                         |                          |                     |                              |            |                   |          |          |
|                               |               | 醫教中心                         |                                 |                            |                         |                          |                     |                              |            |                   |          |          |
| https://km                    | ish.kca.aov.t | 心中注意:<br>w/Content List.aspx | ஹ 白<br>?n=5913AADB85EDDC0C      |                            |                         |                          |                     | [                            | <b>†</b> [ | ∎ ₽               | ] 😳      | 3        |
| -                             | یر<br>ا       | 1100409                      |                                 | G Microsoft Pow            | verP 🛜 高雄市立民生醫院         | t 🔒 🍕 🖗                  | 🦺 🖸 🔍 🖾 🛟 🏗         | $\langle \mathbf{y} \rangle$ | 中 上<br>2(  | 午 11:2<br>022/4/( | 9<br>6 5 | ק        |

### 數位醫學資訊平台 - 首頁

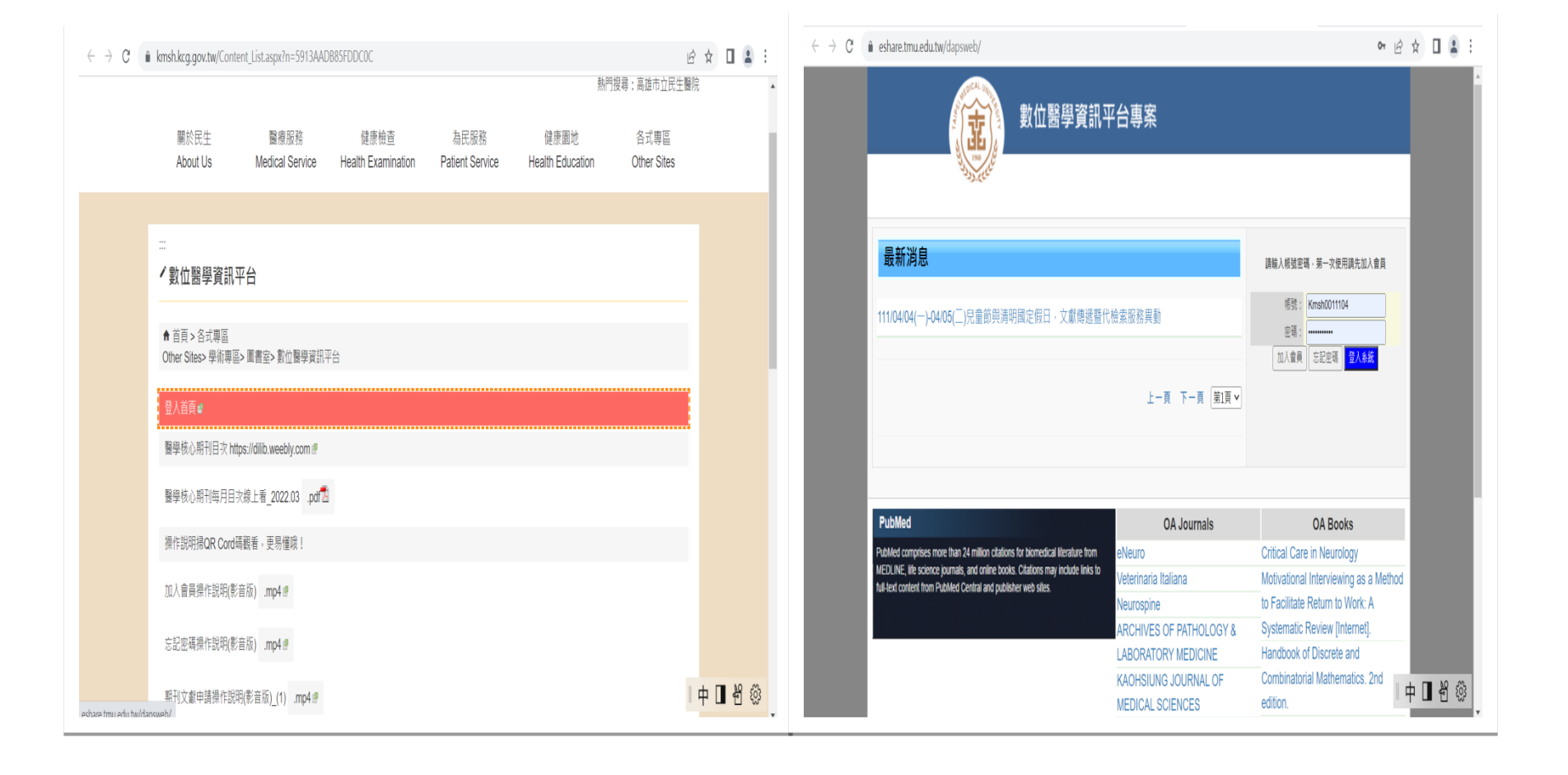

### 訂單申請-新增細目及訂單查詢

| → C ≜ oshara.tr                         | au adu tw/dapswah/ |          |          | 0          |                   | ы ф П                   | • :     |
|-----------------------------------------|--------------------|----------|----------|------------|-------------------|-------------------------|---------|
|                                         | nu.euu.tw/uapsweb/ |          |          |            |                   |                         | •       |
| A MERIC                                 |                    |          | <b>.</b> |            |                   |                         |         |
|                                         | 「「」 数位器            | 學資訊半台專業  | 系        |            |                   |                         |         |
|                                         |                    |          |          |            |                   |                         |         |
|                                         |                    |          |          |            |                   |                         |         |
| 登入者:簡淑玲                                 |                    |          |          |            |                   |                         | ٦       |
| 訂單申請                                    |                    |          | 新増一筆訂單(  | 自行輸入書目     | )                 |                         | 1       |
| 白行輸入集日                                  |                    |          |          |            |                   |                         |         |
| 上 使 文 截 燈 宏                             | 新増細目               |          |          |            |                   |                         |         |
| 代檢索服務                                   | 訂單編號               |          | 訂單狀態     |            | 訂單日期              | 2022-04-06              |         |
| 訂單查詢                                    | 單位名稱               | 高雄市立民生醫院 | 讀者名稱     | 簡淑玲        | Email             | slchain591218@gmail.com |         |
| 待審核                                     |                    |          |          |            |                   |                         |         |
| 待處理                                     | 細目編號               | PMID     | 期刊名稱     | 年代         | 處理狀態              | 删除資料                    |         |
| 處理中                                     | 查無符合條件之資料!         |          |          |            |                   |                         |         |
| 已完成                                     |                    |          |          | 242<br>242 | 8共0筆 毎頁顯示 10 ♥ 筆; | 上一頁 下一頁 第1頁 >           |         |
| 修改個人資料                                  |                    |          |          |            |                   |                         |         |
| 01资准测察                                  |                    |          |          |            |                   |                         |         |
| URt貝萨倒見                                 |                    |          |          |            |                   | . → <b>.</b> №          | <u></u> |
| b II III III III III III III III III II |                    |          |          |            |                   | 「 中 L L 🖞               | 203     |

| 民生醫院-數位學習系統                 | X   🚱 高雄市立                                       | 2民生醫院-學術専區   | x   ③ 高雄      | 市立民生醫院-數位醫學] | iii x 🕄 | DAPS 數位醫學資訊平 | 平台專案 20% × - | + v -                   |             |  |
|-----------------------------|--------------------------------------------------|--------------|---------------|--------------|---------|--------------|--------------|-------------------------|-------------|--|
| $\rightarrow$ C $$ eshare.t | t <b>mu.edu.tw</b> /dapsweb                      | /            |               |              |         |              |              | ₽ \$                    |             |  |
|                             | ₩<br>数位<br>1000000000000000000000000000000000000 | 1醫學資訊        | <b>飛平台專</b> 案 |              |         |              |              |                         |             |  |
| 登入者:簡淑玲                     |                                                  |              |               |              |         |              |              |                         | _           |  |
| 訂單申請 文獻申請進度(訂單畫面)           |                                                  |              |               |              |         |              |              |                         |             |  |
| 自行輸入書目                      |                                                  |              |               |              |         |              |              |                         |             |  |
| 上傳文獻檔案                      | 回上頁                                              |              |               |              |         |              |              |                         |             |  |
| 代檢索服務                       | 訂單編號                                             | 202203310005 |               | 訂單狀態         | 處理中     |              | 訂單日期         | 2022-03-31 17:10:53     |             |  |
|                             | 單位名稱                                             | 高雄市立民生醫      | 脘             | 讀者名稱         | 簡淑玲     |              | Email        | slchain591218@gmail.com |             |  |
| 訂單查詞                        | 文獻申請檔案                                           |              |               |              |         |              |              |                         |             |  |
| 待審核                         |                                                  |              |               |              |         |              |              |                         |             |  |
| 待處理                         | 訂單編號                                             | 細目編號         |               | 期刊名稱         |         | 4            | 代            | 處理狀態                    |             |  |
| 處理中                         | 202203310005                                     | 1            |               | 碩博士論文        |         | 20           | 020          | 已完成(掛號寄回)               |             |  |
|                             | 202203310005                                     | 2            | đ             | 博士論文•醫事人力支援  |         | 20           | 000          | 處理中(他館館合中)              |             |  |
|                             | 202203310005                                     | <u>3</u>     |               | 碩博士論文        |         | 20           | 012          | 已完成(文獻傳遞完畢)             |             |  |
| 修改個人資料                      |                                                  |              |               |              |         | 總共3筆         | 每頁顯示 10 🗸    | 筆; <u>上一頁 下一頁</u> [第    | 1頁 <b>v</b> |  |
| UA貝腙瀏寬                      |                                                  |              |               |              |         |              |              |                         |             |  |

# 圖書室 -UP TO DATE

| <ul> <li>              ▲ 民生醫院-數位學習系統             ×          </li> <li>             ※             ▲         </li> </ul> | $\checkmark$ | -                           | Ó                  | ]   | $\times$ |
|----------------------------------------------------------------------------------------------------|--------------|-----------------------------|--------------------|-----|----------|
| ← → C                                                                                                    | Ŕ            | $\stackrel{\wedge}{\simeq}$ |                    | •   | :        |
|                                                                                                    | < Share      |                             |                    |     | ^        |
| Rachslung Municipal Min-Sheng Hospital<br>搜尋 Q                                                                         | 進階搜尋         |                             |                    |     |          |
| 熱門搜尋:高雄市                                                                                                    | 立民生醫院        |                             |                    |     |          |
| 關於民生 醫療服務 健康檢查 為民服務 健康園地 各式專<br>About Us Medical Service Health Examination Patient Service Health Education Other S   | ites         |                             |                    |     | l        |
|                                                                                                    |              |                             |                    |     |          |
| ₩<br>✓ UpToDate                                                                                                    |              |                             |                    |     |          |
| ★ 首頁 > 各式專區 Other Sites> 醫術專區> 圖書室> UpToDate                                                                           |              |                             |                    |     |          |
| UpToDate<br>https://www.uptodate.com/online //                                                                         |              |                             |                    |     |          |
| Custom UTD Did You Know ?                                                                                              |              |                             |                    |     |          |
| UpToDate Anywhere 個人帳號註冊與行動裝置app安裝說明                                                                                   |              |                             |                    |     |          |
|                                                                                                    |              |                             |                    |     |          |
| https://www.uptodate.com/online                                                                                        | номе         | 中 [                         |                    | ŝ   | •        |
| 1100409 (2) (2) (2) (2) (2) (2) (2) (2) (2) (2)                                                                        | 🛟 🕎 🗘        | 英 <sup>上</sup><br>2         | :午 11:5<br>022/4/6 | , L | ב        |

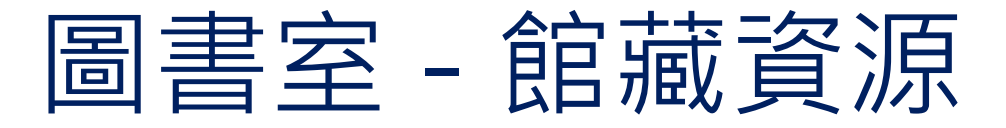

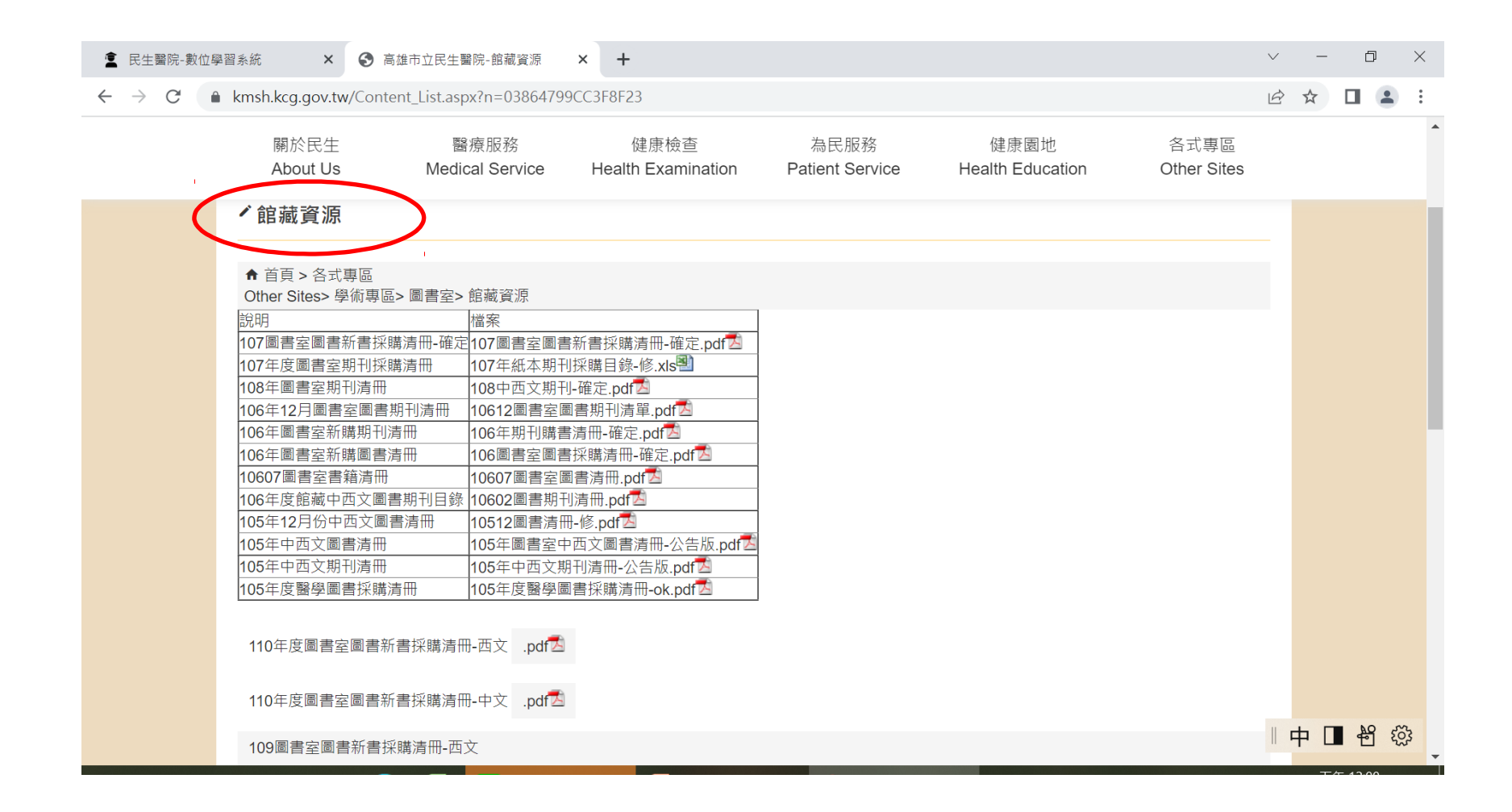

華藝-中文線上資料庫

C htmsh.kcg.gov.tw/Content\_List.aspx?n=5D5AC928774411EB

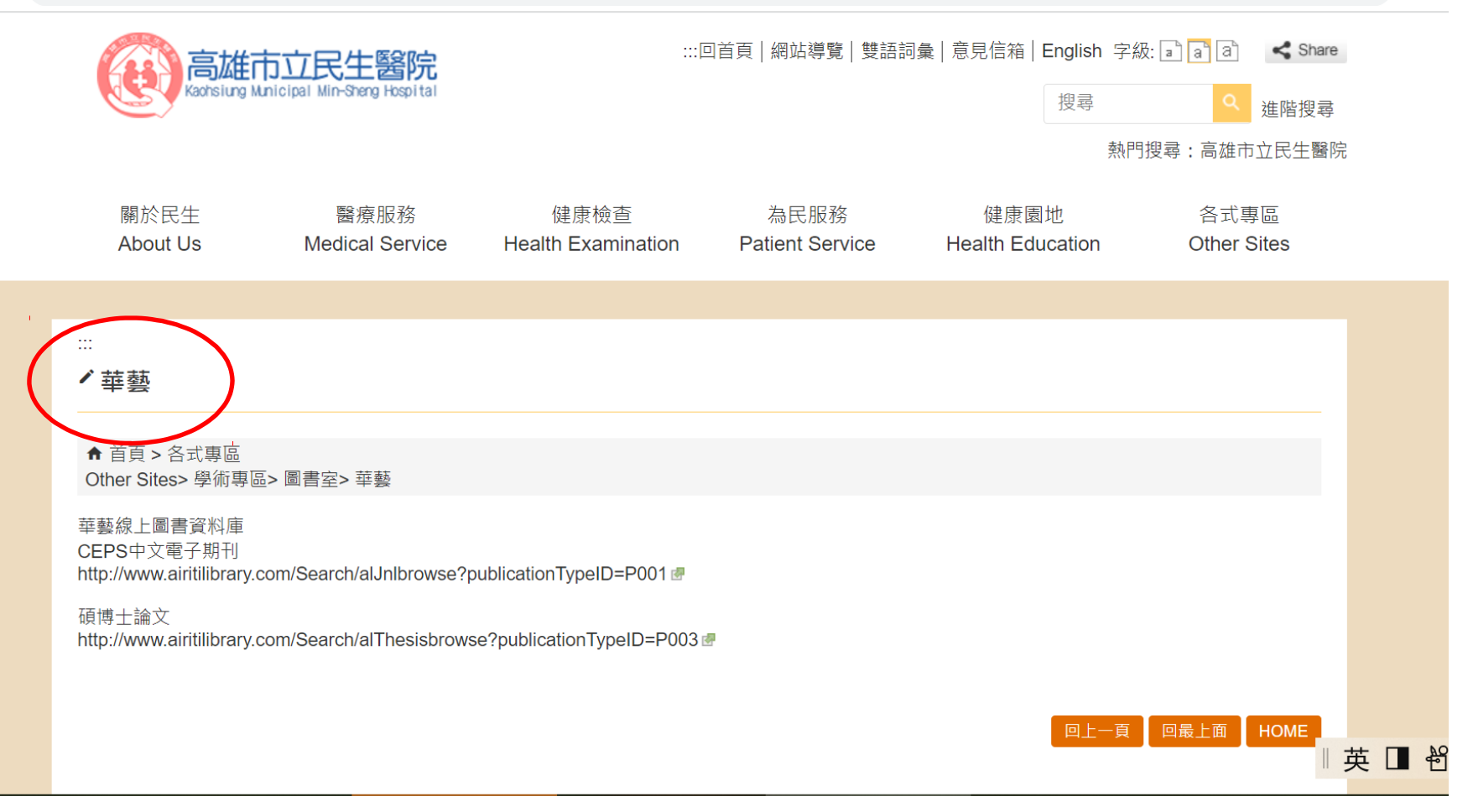

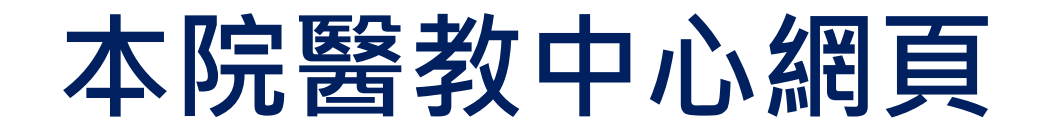

| i km | kmsh.kcg.gov.tw/Content_List.aspx?n=73A276F19B04B90C |                |            |               |                                |               |  |  |  |  |  |  |
|------|------------------------------------------------------|----------------|------------|---------------|--------------------------------|---------------|--|--|--|--|--|--|
| 設定   | 📙 從 IE 匯入 🔡 📙 醫院                                     | 業務 🙎 民生醫院-數位學習 | ● 高雄市立民生醫院 | 📙 分類號-編製 🔜 圖書 | 書/中西文期刊 <mark>♥</mark> Yahoo奇摩 | 🗣 Google 翻譯 🔶 |  |  |  |  |  |  |
|      | 關於民生                                                 | 醫療服務           | 健康檢查       | 為民服務          | 健康園地                           | 各式專區          |  |  |  |  |  |  |
|      | 圖書管理                                                 |                |            |               |                                |               |  |  |  |  |  |  |
|      | 開放時間及對象                                              |                |            |               |                                |               |  |  |  |  |  |  |
|      | 服務項目                                                 |                |            |               |                                |               |  |  |  |  |  |  |
|      | UpToDate                                             |                |            |               |                                |               |  |  |  |  |  |  |
|      | 館藏資源                                                 |                |            |               |                                |               |  |  |  |  |  |  |
|      | 華藝                                                   |                |            |               |                                |               |  |  |  |  |  |  |
|      | 醫學倫理專區                                               |                |            |               |                                |               |  |  |  |  |  |  |
| B    | 醫教中心                                                 |                |            |               |                                |               |  |  |  |  |  |  |
|      | 院內活動訊息                                               |                |            | 醫教中心          |                                |               |  |  |  |  |  |  |
|      | 院外活動訊息                                               |                |            |               |                                |               |  |  |  |  |  |  |
|      | 各職類公告                                                |                |            |               |                                |               |  |  |  |  |  |  |
|      | 文件下載                                                 |                |            |               |                                |               |  |  |  |  |  |  |

# 院內、外活動訊息公告

| kmsh.kcg.gov.tw/Content_List.aspx?n=88642A30EB51                                                                                                    | BCB5                      | kmsh.kcg.gov.tw/Content_List.aspx?n=41422D74580215D7                                                                              |                                                                                              |                                                                                                    |                                                                                             |                         |  |
|----------------------------------------------------------------------------------------------------|---------------------------|----------------------------------------------------------------------------------------------------|----------------------------------------------------------------------------------------------|----------------------------------------------------------------------------------------------------|---------------------------------------------------------------------------------------------|-------------------------|--|
| 高雄市立民生醫院<br>Kaohsiung Municipal Min-Sheng Hospital                                                                                                    | æ                         | 高雄<br>Kaohsiung Mu                                                                                                    | 方立民生醫院<br>nicipal Min-Sheng Hospital                                                         | :                                                                                                    | ::回首頁 網站導覽 雙語詞彙                                                                             |                         |  |
| 關於民生 醫療服務<br>About Us Medical Service He                                                                                                    | 健康檢查<br>ealth Examination | 關於<br>Abou                                                                                                    | 民生<br>t Us                                                                                   | 醫療服務<br>Medical Service                                                                                                    | 健康檢查<br>Health Examination                                                                  | 為民服務<br>Patient Service |  |
| <ul> <li>・ 院内活動訊息</li> <li>・ 首頁 &gt; 各式專區<br/>Other Sites&gt; 學術專區&gt; 醫教中心&gt; 院内活動訊息</li> <li>111年04月跨領域討論會與學術教學活動</li> <li>111年02月跨領域討論會與學術教學活動</li> <li>111年01月跨領域討論會與學術教學活動</li> </ul> |                           | <ul> <li>▶ 院外流</li> <li>▲ 首頁 &gt; Other Site</li> <li>2022科排</li> <li>111年度間</li> <li>高雄市立</li> <li>台灣兒童</li> <li>醫療行銷</li> </ul> | <b>舌動訊息</b><br>各式專區<br>客>學術專區<br>路>學術專區<br>國際醫學教育<br>凱旋醫院 11 <sup>2</sup><br>胸腔暨重症<br>工作坊-用創 | <ul> <li>&gt; 醫教中心&gt; 院外活動訊息</li> <li>業論壇</li> <li>研討會-醫教跨域新解方和</li> <li>1年度04月份專題演講暨開</li> <li>醫學會研討會</li> <li>意激發你的行銷力</li> </ul> | N<br>N<br>N<br>N<br>N<br>N<br>N<br>N<br>N<br>N<br>N<br>N<br>N<br>N<br>N<br>N<br>N<br>N<br>N |                         |  |
| 111年全院教育訓練公告-28小時                                                                                                    |                           | 111年度                                                                                                    | 『喜齡考入冊                                                                                       | 健康促進。研討會                                                                                                    |                                                                                             |                         |  |

#### 醫教中心意見回饋

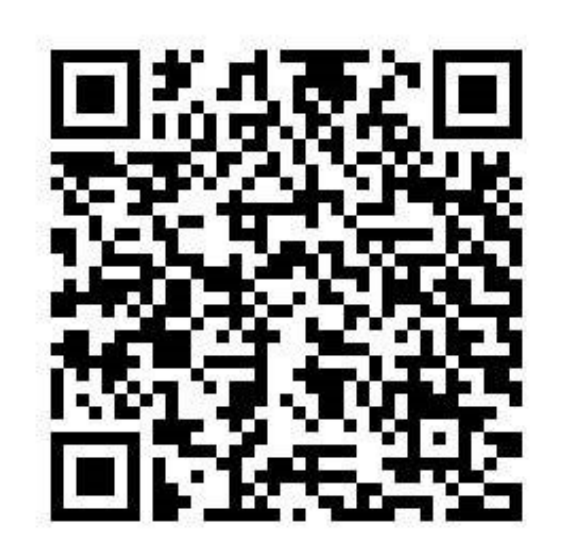

● 實習學生 - 到職 1 個月 後 或 離院前

新進人員 - 到職 3 個月
 內

 內容繁多無法一一詳述,如有疑惑請 
 洽醫教中心 謝鎔/劉玉惠/ 簡淑玲 #2172/2253/2171。

課程結束後,請記得填寫滿意度調査
 及意見回饋單!!

# 謝謝聆聽